Javaのダウンロード

(1) インターネットエクスプローラを起動し、下記アドレスへアクセスします. http://java.sun.com/javase/downloads/index.jsp

(2) Java SE 7u3の [Download] をクリックします.

|                                           | C → D http://www.oracle                                                                                                    |                                              |                                                                                               |   |
|-------------------------------------------|----------------------------------------------------------------------------------------------------|----------------------------------------------|-----------------------------------------------------------------------------------------------|---|
| (                                         |                                                                                                    |                                              |                                                                                               |   |
| x                                         | goo 🗸 👘 🖉 😑                                                                                                    | 🖸 🕶 👷 🛛 🗶 🖣                                  | ◎変換 🔻 🔂 選択                                                                                    |   |
| Here are the Java SE downloads in detail: |                                                                                                    |                                              |                                                                                               |   |
|                                           | Java Platform, Standard Edition                                                                                                    |                                              |                                                                                               |   |
|                                           | Java SE 7u3<br>This release includes security fixes. Learn more                                                                                                    | JDK<br>Download                              | JRE<br><u> →</u> Download                                                                     |   |
|                                           | "What Java Do I Need?" You must have a copy of<br>the JRE (Java Runtime Environment) on your<br>system to run Java applications and applets. To<br>develop Java applications and applets, you need<br>the JDK (Java Development Kit), which includes<br>the JRE. | JDK 7 Docs  Installation Instructions ReadMe | JRE 7 Docs <ul> <li>Installation <ul> <li>Instructions</li> </ul> </li> <li>ReadMe</li> </ul> |   |
| •                                         |                                                                                                    | PolossoNiotos                                | PolossoNiotos                                                                                 | - |

(3) [Accept License Agreement] をクリックします.

| $\leftarrow \odot$ | ) 🖸 http://www.oracle 🔎 - 🗟 C × 🖸 Java SE Developme × 👘 🏠 🏠                                                                                              |  |  |  |  |  |
|--------------------|----------------------------------------------------------------------------------------------------|--|--|--|--|--|
| × go@              | ) ▼                                                                                                    |  |  |  |  |  |
| T                  | The JDK7 for Mac OS X Developer Preview for Java Developers is now available on jdk7.java.                                                               |  |  |  |  |  |
| L<br>T<br>O        | Looking for the JavaFX 2.0 SDK?<br>The JavaFX SDK 2.0 is now included in JDK 7u2 for Windows. For the JavaFX 2.0 Developer p<br>on Mac, go <u>here</u> . |  |  |  |  |  |
|                    | Java SE Development Kit 7u3                                                                                                    |  |  |  |  |  |
|                    | You must accept the <u>Oracle Binary Code License Agreement for Java SE</u> to downlo<br>software.                                                       |  |  |  |  |  |
|                    | Accept License Agreement   Decline License Agreement                                                                                                    |  |  |  |  |  |
| •                  |                                                                                                    |  |  |  |  |  |

(4)使用している OS が 32 ビットの場合は [jdk-7u3-windows-i586.exe] を,64 ビットの場合は [jdk-7u3-windows-x64.exe] をクリックします.

| http://www.oracle.com/ 🔎                                                                                                    | - 🛛 C X 🖸                                                                                                    | Java SE Development Ki × 💮 🖒                                                                                                    |  |
|----------------------------------------------------------------------------------------------------|----------------------------------------------------------------------------------------------------|----------------------------------------------------------------------------------------------------|--|
| goo -                                                                                                    | • <sup>»</sup> 😡 1                                                                                                    | □ - ♀ × ● 変換 ▼ 123 選択                                                                                                    |  |
| Java SE Development Kit 7                                                                                                    | u3                                                                                                    |                                                                                                    |  |
| You must accept the <u>Oracle Binary Code License Agreement for Java SE</u> to download this software.                                                                                                    |                                                                                                    |                                                                                                    |  |
| Thank you for accepting the<br>you ma                                                                                                    | Oracle Binary Co<br>ay now download                                                                                             | ode License Agreement for Java SE;<br>I this software.                                                                                                    |  |
| Product / File Description                                                                                                    | File Size                                                                                                    | Download                                                                                                    |  |
| Linux x86 (32-bit)                                                                                                    | 63.65 MB                                                                                                    | jdk-7u3-linux-i586.rpm                                                                                                    |  |
| Linux x86 (32-bit)                                                                                                    | 78.66 MB                                                                                                    | jdk-7u3-linux-i586.tar.gz                                                                                                    |  |
| Linux x64 (64-bit)                                                                                                    | 64.53 MB                                                                                                    | idk 7u3 linux v64 mm                                                                                                    |  |
| Entra Art (Of Dit)                                                                                                    |                                                                                                    | <u></u>                                                                                                    |  |
| Linux x64 (64-bit)                                                                                                    | 77.3 MB                                                                                                    | ✓ jdk-7u3-iniux-x64.tpm                                                                                                    |  |
| Linux x64 (64-bit)<br>Solaris x86 (32-bit)                                                                                                    | 77.3 MB<br>135.96 MB                                                                                                    | <u>jdk-7u3-iniux-x64.tar.qz</u><br><u>jdk-7u3-inux-x64.tar.qz</u><br><u>jdk-7u3-solaris-i586.tar.Z</u>                                                                                                    |  |
| Linux x64 (64-bit)<br>Solaris x86 (32-bit)<br>Solaris x86 (32-bit)                                                                                                    | 77.3 MB<br>135.96 MB<br>81.4 MB                                                                                                 | <u>jdk-7u3-iniux-x04.tpm</u> <u>jdk-7u3-iniux-x64.tar.qz</u> <u>jdk-7u3-solaris-i586.tar.Z</u> <u>jdk-7u3-solaris-i586.tar.qz</u>                                                                                                    |  |
| Linux x64 (64-bit)<br>Solaris x86 (32-bit)<br>Solaris x86 (32-bit)<br>Solaris SPARC (32-bit)                                                                                                    | 77.3 MB<br>135.96 MB<br>81.4 MB<br>138.92 MB                                                                                    | idk-7u3-iniux-x64.tar.qz<br>jdk-7u3-iniux-x64.tar.qz<br>jdk-7u3-solaris-i586.tar.Z<br>jdk-7u3-solaris-i586.tar.qz<br>jdk-7u3-solaris-sparc.tar.Z                                                                                                    |  |
| Linux x64 (64-bit)<br>Solaris x86 (32-bit)<br>Solaris x86 (32-bit)<br>Solaris SPARC (32-bit)<br>Solaris SPARC (32-bit)                                                                                                    | 77.3 MB<br>135.96 MB<br>81.4 MB<br>138.92 MB<br>86.07 MB                                                                        | idk-7u3-iniux-x64.tar.qz<br>idk-7u3-solaris-i586.tar.qz<br>idk-7u3-solaris-i586.tar.qz<br>idk-7u3-solaris-i586.tar.qz<br>idk-7u3-solaris-sparc.tar.qz<br>idk-7u3-solaris-sparc.tar.qz                                                                                                    |  |
| Linux x64 (64-bit)<br>Solaris x86 (32-bit)<br>Solaris x86 (32-bit)<br>Solaris SPARC (32-bit)<br>Solaris SPARC (32-bit)<br>Solaris SPARC (64-bit)                                                                                                    | 77.3 MB<br>135.96 MB<br>81.4 MB<br>138.92 MB<br>86.07 MB<br>16.14 MB                                                            | idk-7u3-iniux-x64.tar.qz<br>idk-7u3-solaris-i586.tar.qz<br>idk-7u3-solaris-i586.tar.qz<br>idk-7u3-solaris-i586.tar.qz<br>idk-7u3-solaris-sparc.tar.qz<br>idk-7u3-solaris-sparc.tar.qz<br>idk-7u3-solaris-sparc.tar.qz<br>idk-7u3-solaris-sparc.yatar.qz                                                                                                    |  |
| Linux x64 (64-bit)<br>Solaris x86 (32-bit)<br>Solaris x86 (32-bit)<br>Solaris SPARC (32-bit)<br>Solaris SPARC (32-bit)<br>Solaris SPARC (64-bit)<br>Solaris SPARC (64-bit)                                                                                                 | 77.3 MB<br>135.96 MB<br>81.4 MB<br>138.92 MB<br>86.07 MB<br>16.14 MB<br>12.31 MB                                                | <ul> <li>jok-ru3-iniux-x04.ipin</li> <li>jdk-7u3-iniux-x64.tar.qz</li> <li>jdk-7u3-solaris-i586.tar.Z</li> <li>jdk-7u3-solaris-i586.tar.qz</li> <li>jdk-7u3-solaris-sparc.tar.Z</li> <li>jdk-7u3-solaris-sparc.tar.qz</li> <li>jdk-7u3-solaris-sparcv9.tar.qz</li> <li>jdk-7u3-solaris-sparcv9.tar.qz</li> <li>jdk-7u3-solaris-sparcv9.tar.qz</li> </ul>                                                                                                    |  |
| Linux x64 (64-bit)<br>Solaris x86 (32-bit)<br>Solaris x86 (32-bit)<br>Solaris SPARC (32-bit)<br>Solaris SPARC (32-bit)<br>Solaris SPARC (64-bit)<br>Solaris SPARC (64-bit)<br>Solaris x64 (64-bit)                                                                         | 77.3 MB<br>135.96 MB<br>81.4 MB<br>138.92 MB<br>86.07 MB<br>16.14 MB<br>12.31 MB<br>14.46 MB                                    | <ul> <li>jok-ru3-iniux-x04.1pm</li> <li>jdk-ru3-iniux-x64.tar.qz</li> <li>jdk-ru3-solaris-i586.tar.Z</li> <li>jdk-ru3-solaris-i586.tar.qz</li> <li>jdk-ru3-solaris-sparc.tar.qz</li> <li>jdk-ru3-solaris-sparc.tar.qz</li> <li>jdk-ru3-solaris-sparcv9.tar.qz</li> <li>jdk-ru3-solaris-sparcv9.tar.qz</li> <li>jdk-ru3-solaris-sparcv9.tar.qz</li> <li>jdk-ru3-solaris-sparcv9.tar.qz</li> <li>jdk-ru3-solaris-sparcv9.tar.qz</li> <li>jdk-ru3-solaris-sparcv9.tar.qz</li> </ul>                                                                                                    |  |
| Linux x64 (64-bit)<br>Solaris x86 (32-bit)<br>Solaris x86 (32-bit)<br>Solaris SPARC (32-bit)<br>Solaris SPARC (32-bit)<br>Solaris SPARC (64-bit)<br>Solaris SPARC (64-bit)<br>Solaris x64 (64-bit)<br>Solaris x64 (64-bit)                                                 | 77.3 MB<br>135.96 MB<br>81.4 MB<br>138.92 MB<br>86.07 MB<br>16.14 MB<br>12.31 MB<br>14.46 MB<br>9.25 MB                         | idk-ru3-iniux-x64.tar.qz         idk-ru3-solaris-i586.tar.qz         idk-ru3-solaris-i586.tar.qz         idk-ru3-solaris-i586.tar.qz         idk-ru3-solaris-i586.tar.qz         idk-ru3-solaris-sparc.tar.qz         idk-ru3-solaris-sparc.tar.qz         idk-ru3-solaris-sparc.tar.qz         idk-ru3-solaris-sparc.tar.qz         idk-ru3-solaris-sparcv9.tar.qz         idk-ru3-solaris-sparcv9.tar.qz         idk-ru3-solaris-x64.tar.qz                                                                                                    |  |
| Linux x64 (64-bit)<br>Solaris x86 (32-bit)<br>Solaris x86 (32-bit)<br>Solaris SPARC (32-bit)<br>Solaris SPARC (32-bit)<br>Solaris SPARC (64-bit)<br>Solaris SPARC (64-bit)<br>Solaris x64 (64-bit)<br>Solaris x64 (64-bit)<br>Solaris x64 (64-bit)<br>Windows x86 (32-bit) | 77.3 MB<br>135.96 MB<br>81.4 MB<br>138.92 MB<br>86.07 MB<br>16.14 MB<br>12.31 MB<br>14.46 MB<br>9.25 MB<br>84.12 MB             | idk-ru3-iniux-x64.tar.qz         idk-ru3-solaris-i586.tar.qz         idk-ru3-solaris-i586.tar.qz         idk-ru3-solaris-i586.tar.qz         idk-ru3-solaris-i586.tar.qz         idk-ru3-solaris-sparc.tar.qz         idk-ru3-solaris-sparc.tar.qz         idk-ru3-solaris-sparc.tar.qz         idk-ru3-solaris-sparc.tar.qz         idk-ru3-solaris-sparcv9.tar.qz         idk-ru3-solaris-sparcv9.tar.qz         idk-ru3-solaris-x64.tar.qz         idk-ru3-solaris-sparcv9.tar.qz         idk-ru3-solaris-sparcv9.tar.qz         idk-ru3-solaris-sparcv9.tar.qz         idk-ru3-solaris-sparcv9.tar.qz         idk-ru3-solaris-sparcv9.tar.qz                                                                                                    |  |
| Linux x64 (64-bit)<br>Solaris x86 (32-bit)<br>Solaris x86 (32-bit)<br>Solaris SPARC (32-bit)<br>Solaris SPARC (32-bit)<br>Solaris SPARC (64-bit)<br>Solaris SPARC (64-bit)<br>Solaris x64 (64-bit)<br>Solaris x64 (64-bit)<br>Windows x86 (32-bit)<br>Windows x64 (64-bit) | 77.3 MB<br>135.96 MB<br>81.4 MB<br>138.92 MB<br>86.07 MB<br>16.14 MB<br>12.31 MB<br>14.46 MB<br>9.25 MB<br>84.12 MB<br>87.41 MB | idk-ru3-iniux-x64.tar.qz         idk-ru3-solaris-i586.tar.qz         idk-ru3-solaris-i586.tar.qz         idk-ru3-solaris-i586.tar.qz         idk-ru3-solaris-i586.tar.qz         idk-ru3-solaris-sparc.tar.qz         idk-ru3-solaris-sparc.tar.qz         idk-ru3-solaris-sparc.tar.qz         idk-ru3-solaris-sparc.tar.qz         idk-ru3-solaris-sparc.y.tar.qz         idk-ru3-solaris-sparcy.tar.qz         idk-ru3-solaris-sparcy.tar.qz         idk-ru3-solaris-sparcy.tar.qz         idk-ru3-solaris-sparcy.tar.qz         idk-ru3-solaris-sparcy.tar.qz         idk-ru3-solaris-sparcy.tar.qz         idk-ru3-solaris-sparcy.tar.qz         idk-ru3-solaris-sparcy.tar.qz         idk-ru3-solaris-s64.tar.qz         idk-ru3-windows-i586.exe         idk-ru3-windows-x64.exe |  |

(5) [<mark>実行</mark>] をクリックします.

| $\leftarrow \bigcirc$ | D http://www.oracle.com/ ♀ - ⊠ ♂ × | 🔁 Java SE Development Ki 🗙 | ☆ ☆ 😳        |
|-----------------------|------------------------------------|----------------------------|--------------|
| × goo                 | • • » Ø                            | 🗠 🖸 ד 🍲 🗴 🍕                | 変換 🔻 🔂 選択    |
| Ja                    | idle ZuD wiedewe w64 ewe (07.4 MD) | derive land average and    | ×            |
|                       | Jak-703-Windows-x64.exe (87.4 MB)  | download.oracle.com        | this         |
| •                     | 実行( <u>R</u> )                     | 保存(S) ▼ キャンセル              | / <u>(C)</u> |

(6) ダウンロードが始まります.

|       | o http://www.oracle.com/ ク - 🗟 C × 🧔 Java SE Development Ki × | 슈 ☆ 🏵 |
|-------|---------------------------------------------------------------|-------|
| × goo | ▼                                                             | 🏂 選択  |
| Ja    | a                                                             | ^ ·   |
|       | 22% / jdk-7u3-windows-x64.exe ダウンロード済み 残り 3 分 28 秒 ×          | this  |
|       | 一時停止(P)         キャンセル(C)         ダウンロードの表示(V)                 |       |
| L     |                                                               |       |

(7) [<mark>次へ</mark>] をクリックします.

| 湯 Java(TM) SE Development Kit 7 Update 3 (64-bit) - セットアップ     |        |  |  |
|----------------------------------------------------------------|--------|--|--|
| Java <sup>.</sup>                                              | ORACLE |  |  |
| Java(TM) SE Development Kit 7 Update 3 インストールウィザード へようこそ       |        |  |  |
| このウィザードでは Java SE Development Kit 7 Update 3 のインストール手順をご案内します。 |        |  |  |
| JavaFX 2.0 SDK のインストールが JDK のインストールの次に行われます。                   |        |  |  |
| 次へ(N) > (                                                      | キャンセル  |  |  |

(8) [<mark>次へ</mark>] をクリックします.

| 讃 Java(TM) SE Development Kit 7 Update 3 (64-bit) - カスタムセットアップ                                                   |                                                                                                    |  |  |
|----------------------------------------------------------------------------------------------------|----------------------------------------------------------------------------------------------------|--|--|
| الله المعالم المعالم المعالم المعالم المعالم المعالم المعالم المعالم المعالم المعالم المعالم المعالم المعالم الم | ORACLE                                                                                                    |  |  |
| 下のリストからインストールするオブション機能を選択して<br>ルパネルのブログラムの追加と削除ユーティリティを使用し<br>きます。                                               | <ul> <li>(ださい。インストール後にコントロー、て、機能の選択を変更することがで<br/>機能の説明<br/>Java(TM) SE Development Kit<br/>7 Update 3 (64-bit) (専用 JRE<br/>7 Update 3 を含む)。このブログ<br/>ラムをインストールするには、ハ<br/>ードディスクに 300 MB の空き<br/>容量が必要です。</li> </ul> |  |  |
| インストール <b>先:</b><br>C¥Program Files¥Java¥jdk1.7.0_03¥                                                            | 変更( <u>C</u> )                                                                                                    |  |  |
| < 戻る(B                                                                                                    | 次へ(N) > キャンセル                                                                                                    |  |  |

(9) [次へ] をクリックします.

| 影 Java セットアップ - インストール先フォルダ                                                                                      | ×              |
|----------------------------------------------------------------------------------------------------|----------------|
| الله المعالم المعالم المعالم المعالم المعالم المعالم المعالم المعالم المعالم المعالم المعالم المعالم المعالم الم | ORACLE         |
| インストール先:<br>C:¥Program Files¥Java¥jre7¥                                                                          | 変更( <u>C</u> ) |
|                                                                                                    |                |
| キャンセル                                                                                                    | (N) >          |

(10) [閉じる] をクリックします.

| 澍 Java(TM) SE Development Kit 7 Update 3 (64-bit) - 完了                                                                   |
|----------------------------------------------------------------------------------------------------|
| Java" ORACLE                                                                                                    |
| Java(TM) SE Development Kit 7 Update 3 (64-bit) が正常に<br>インストールされました                                                      |
| 製品登録は無料で、次のような多くの特典があります。<br>* 最新のバージョン、パッチ、および更新についての通知<br>* Orade の製品、サービス、およびトレーニングの特別販売<br>* アーリーリリースおよびドキュメントへのアクセス |
| 「完了」をクリックすると製品とシステムのデータが収集され、JDK 製品登録フォームが表示されます。登録しない場合、これらの情報は保存されません。                                                 |
| 登録の際に入力していただくデータや、それらの管理および利用方法の詳細については、「製<br>品登録情報」ページをご覧ください。                                                          |
| 製品登録情報(P)                                                                                                    |
| 推続(C)                                                                                                    |

(11) [キャンセル] をクリックします.

| JavaFX SDK のセットア | プ |        | ×   |
|------------------|---|--------|-----|
| Java"            |   |        |     |
|                  |   | キャンセルロ | (1) |

以上で終了です.